# TOASTMASTERS PATHWAYS learning experience

# PATHWAYS

Base Camp Manager Duties: Session 5 Brent J Anderson, DTM – Pathways Ambassador and Guide

# **Session 5 Content**

Path Type Dashboard Recently Selected Paths Dashboard External Training Dashboard

# Path Type Dashboard

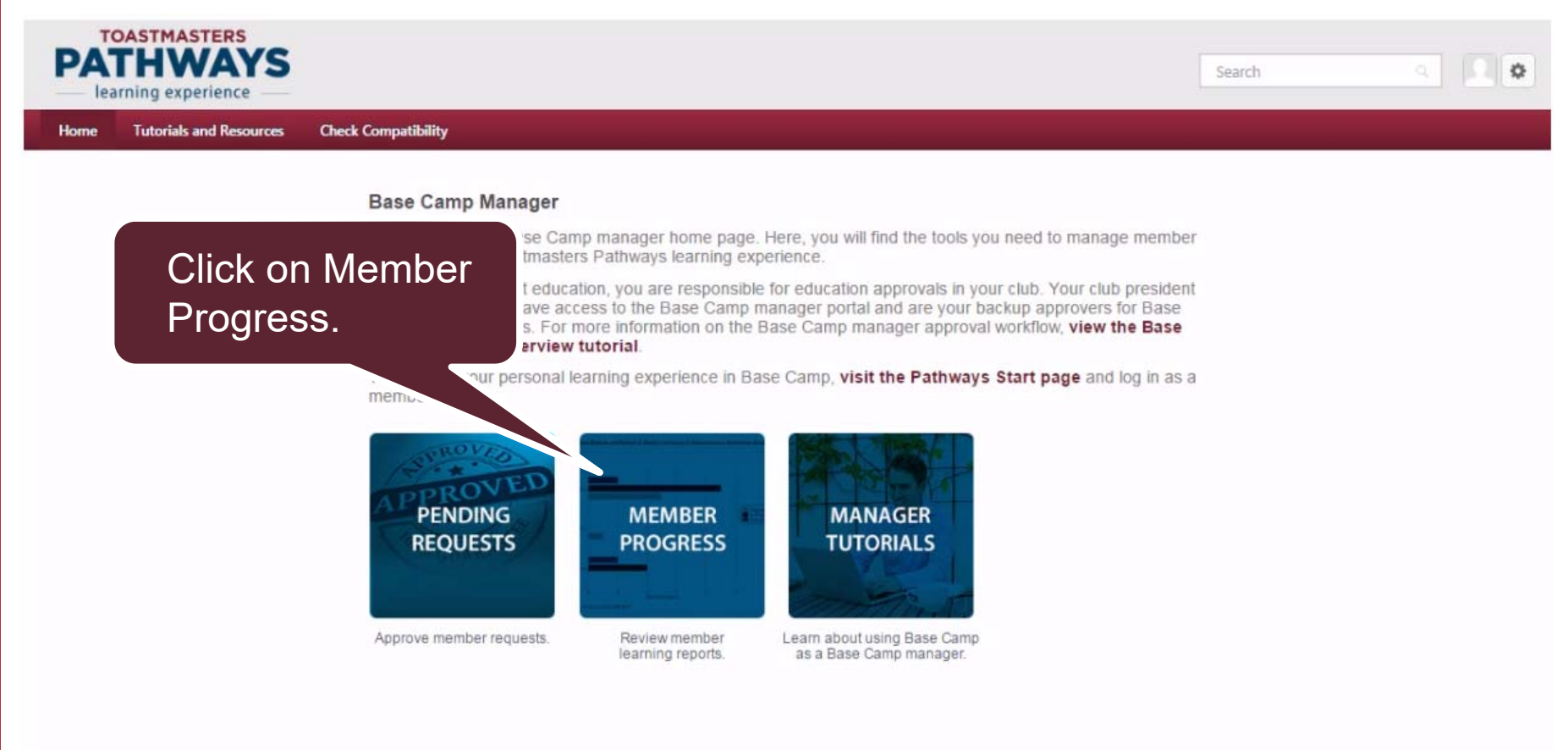

Powered by Cornerstone OnDemand, Inc. @2000-2014 All Rights Reserved. Terms - Privacy - Cookies

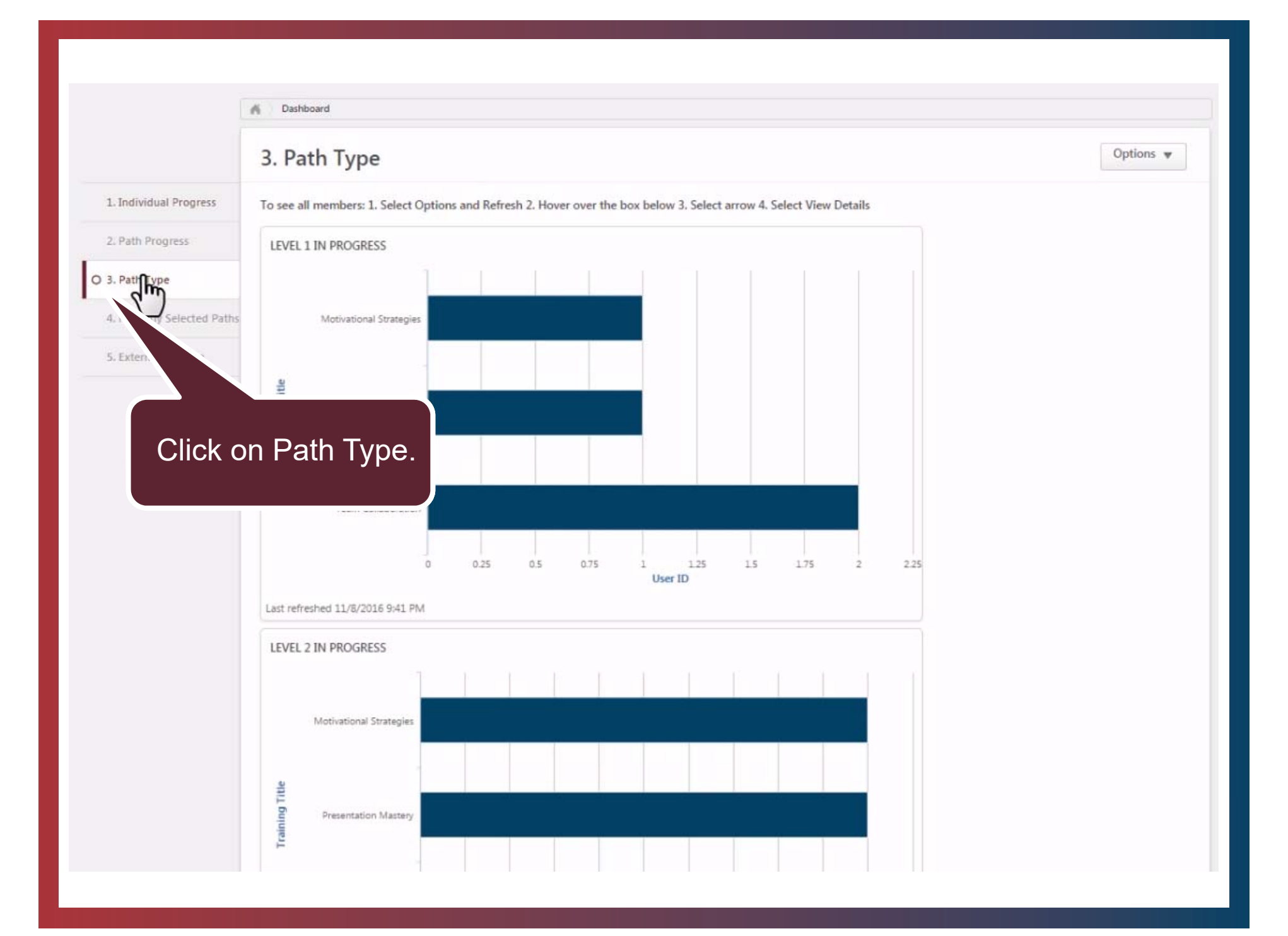

#### A Dashboard

### 3. Path Type

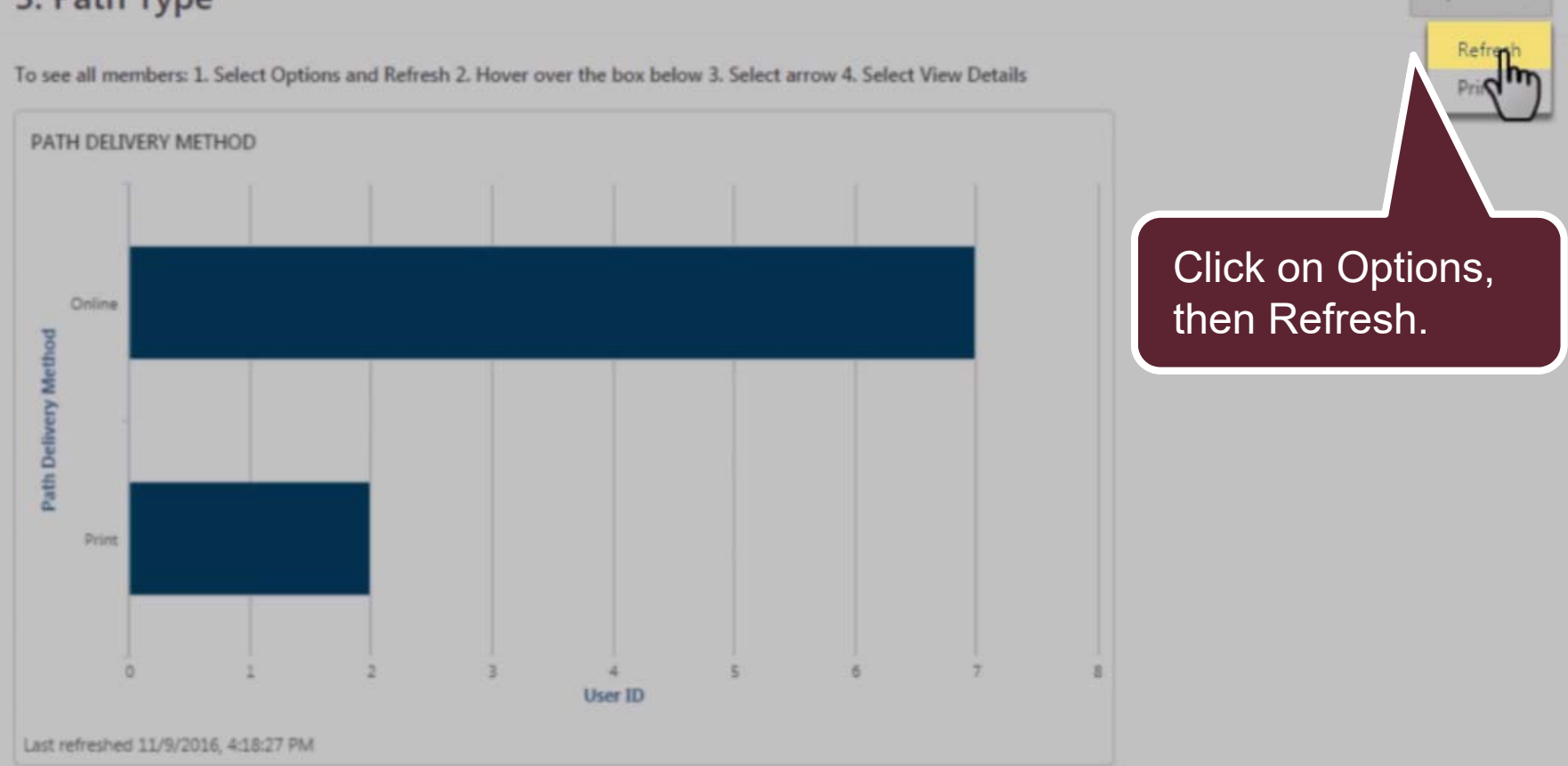

Options v

## 3. Path Type

To see all members: 1. Select Options and Refresh 2. Hover over the box below 3. Select arrow 4. Select View Details

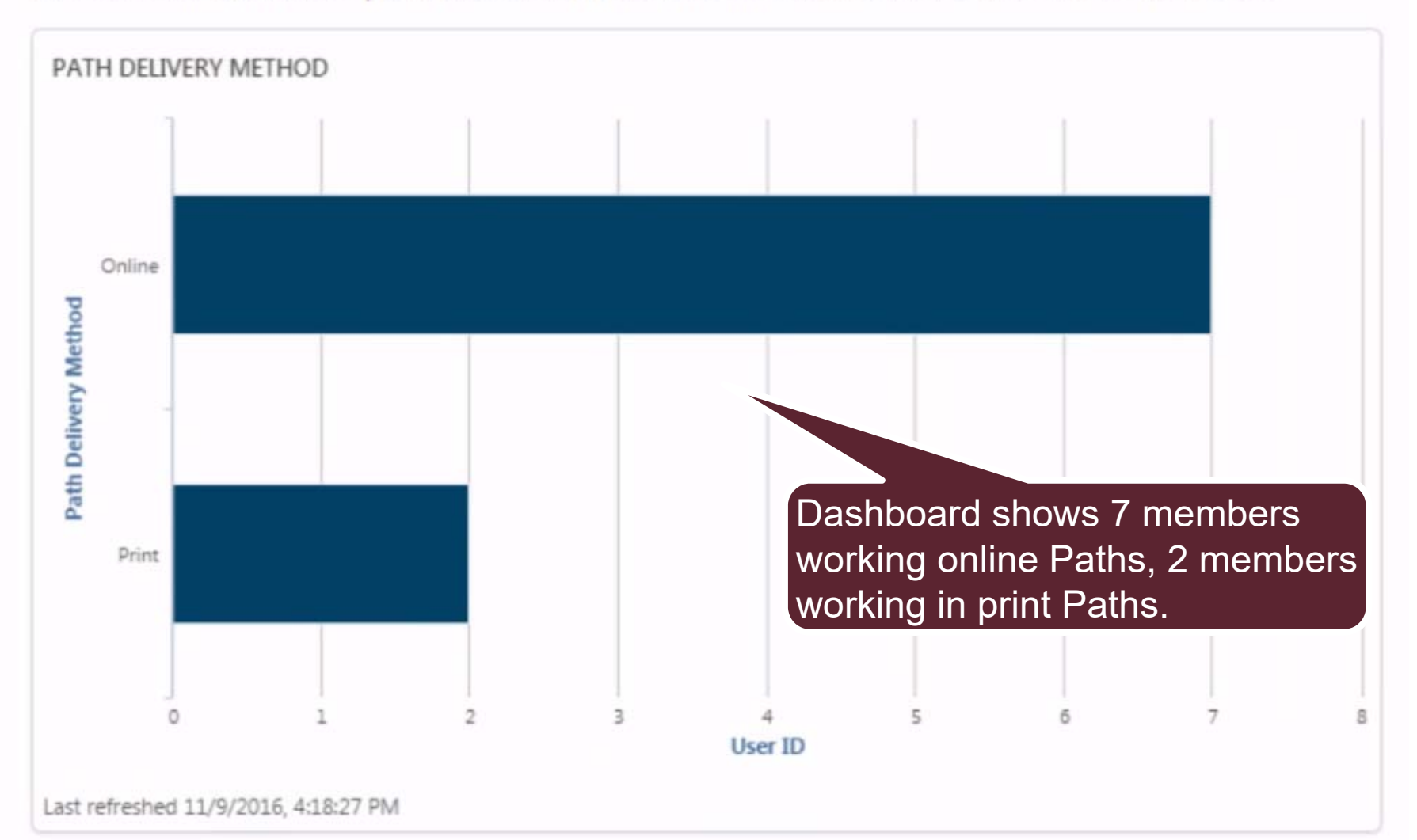

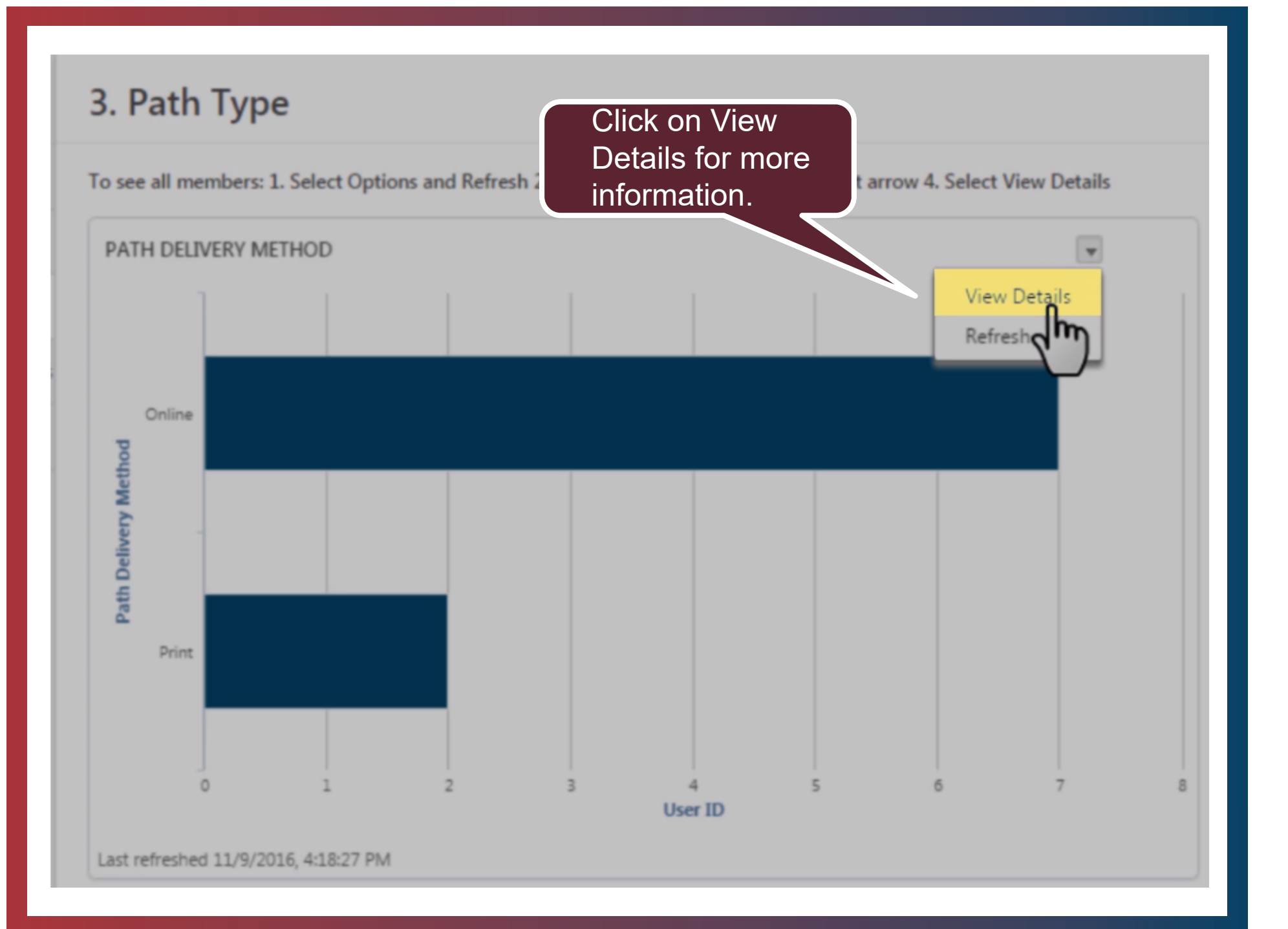

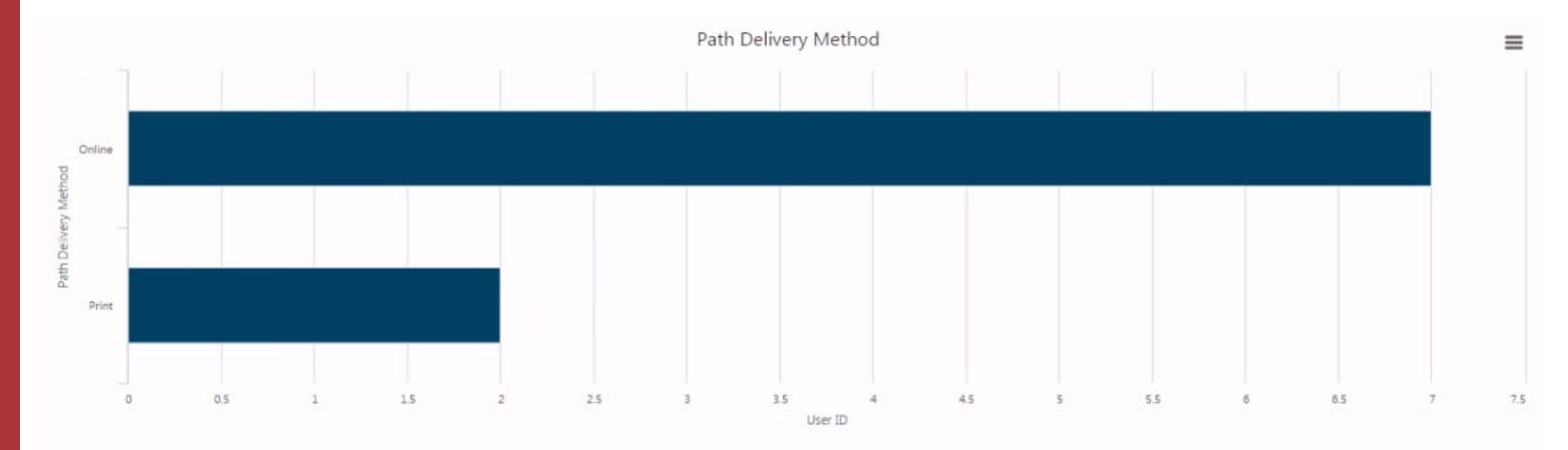

 Title:
 Path Delivery Method

 Report Generated By: 01510190, CLUB

 Report Date/Time:

 11/15/2016 08:44 AM

 Record Count:

 9

 Record Count Limit:

 5000

 Filters:

 [Path Delivery Method] is equal to Curriculum

 [Path Delivery Method] is on equal to Conline, Print

 [Transcript Status] is not equal to Completed

| Path Delivery Method | Path Delivery Method | Count User ID    | User Full Name   | Training Title                  | Training Type |
|----------------------|----------------------|------------------|------------------|---------------------------------|---------------|
| Grand Summary (9)    |                      | 9                |                  |                                 |               |
| Online (7)           |                      | 7                |                  |                                 |               |
| Online               | Online               | 01512243         | Cahal, William   | Team Collaboration              | Curriculum    |
| Online               | Online               | 05321719         | Tam, Spencer     | Team Collaboration              | Curriculum    |
| Online               | Online               | 05321735         | Petron, Rodrigo  | Team Collaboration              | Curriculum    |
| Dnline               | Online               | 05321666         | Randall, Noel    | Motivational Strategies         | Curriculum    |
| Online               | Online               | 04697550         | Cirillo, Alyssa  | Presentation Mastery            | Curriculum    |
| Online               | Online               | 04360504         | Jiro, Fumiko     | Motivational Strategies         | Curriculum    |
| Online               | Online               | 04798822         | Mallory, Suzanne | Motivational Strategies         | Curriculum    |
| Print (2)            |                      | 2                |                  |                                 |               |
| Print                | Print                | 03401843         | Clement, Beatriz | Presentation Mastery   Print    | Curriculum    |
| Print                | Print                | 03261291         | Eckart, Martin   | Strategic Relationships   Print | Curriculum    |
|                      |                      | - A DEMOND V MAS |                  |                                 |               |

Details show you which members are working online and which are working in print.

# Recently Selected Paths Dashboard

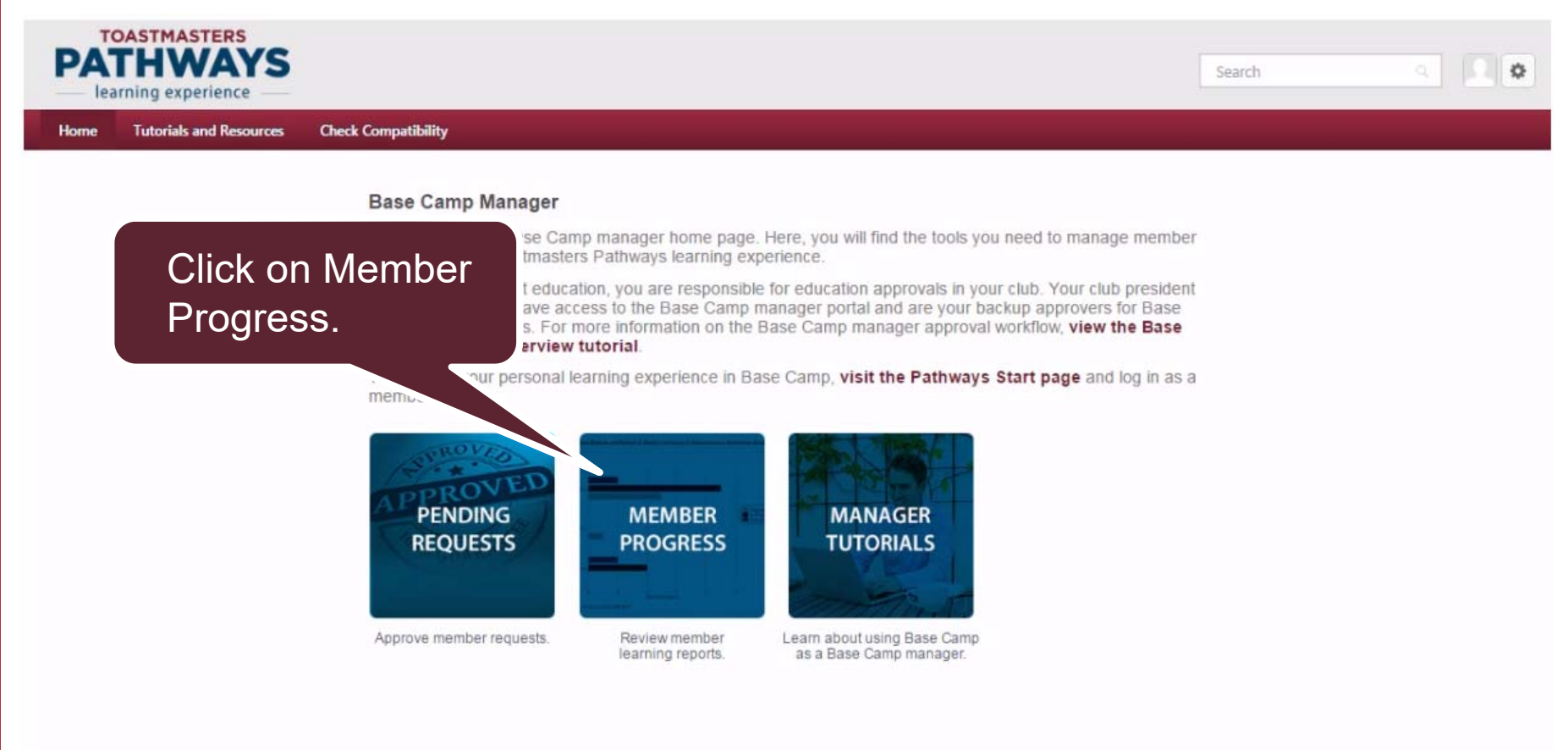

Powered by Cornerstone OnDemand, Inc. @2000-2014 All Rights Reserved. Terms - Privacy - Cookies

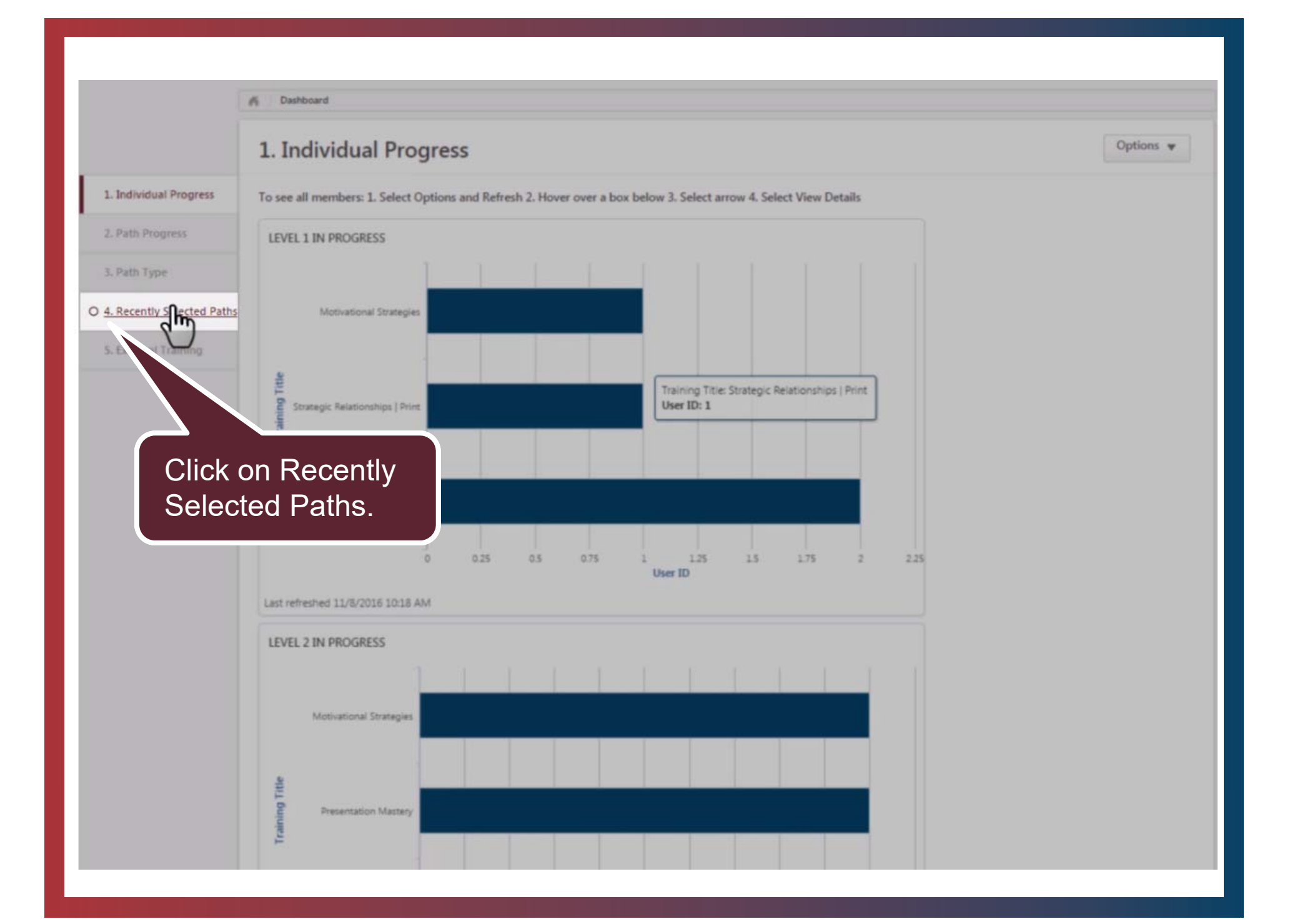

#### Dashboard л

### 4. Recently Selected Paths

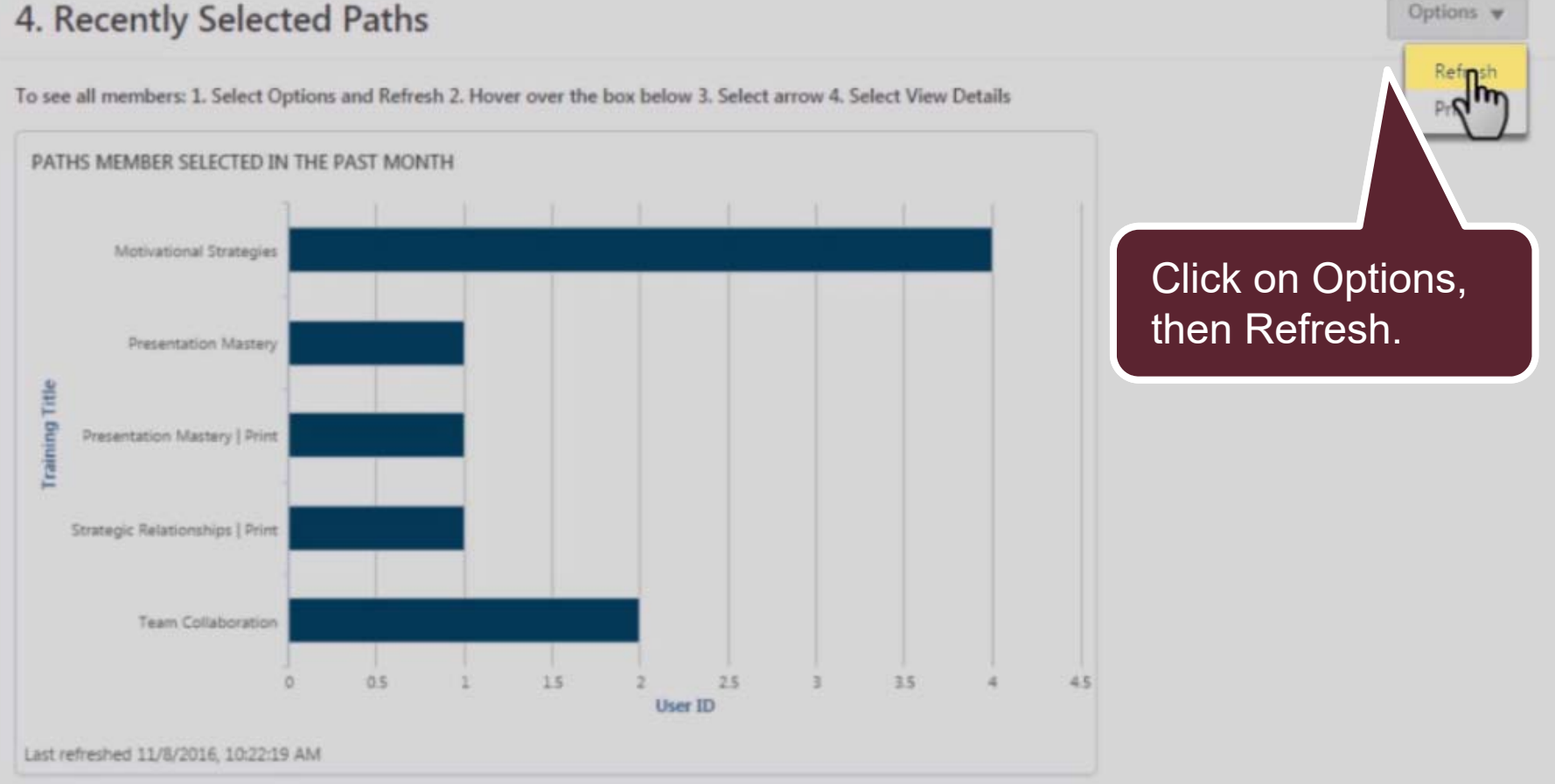

### 4. Recently Selected Paths

To see all members: 1. Select Options and Refresh 2. Hover over the box below 3. Select arrow 4. Select View Details

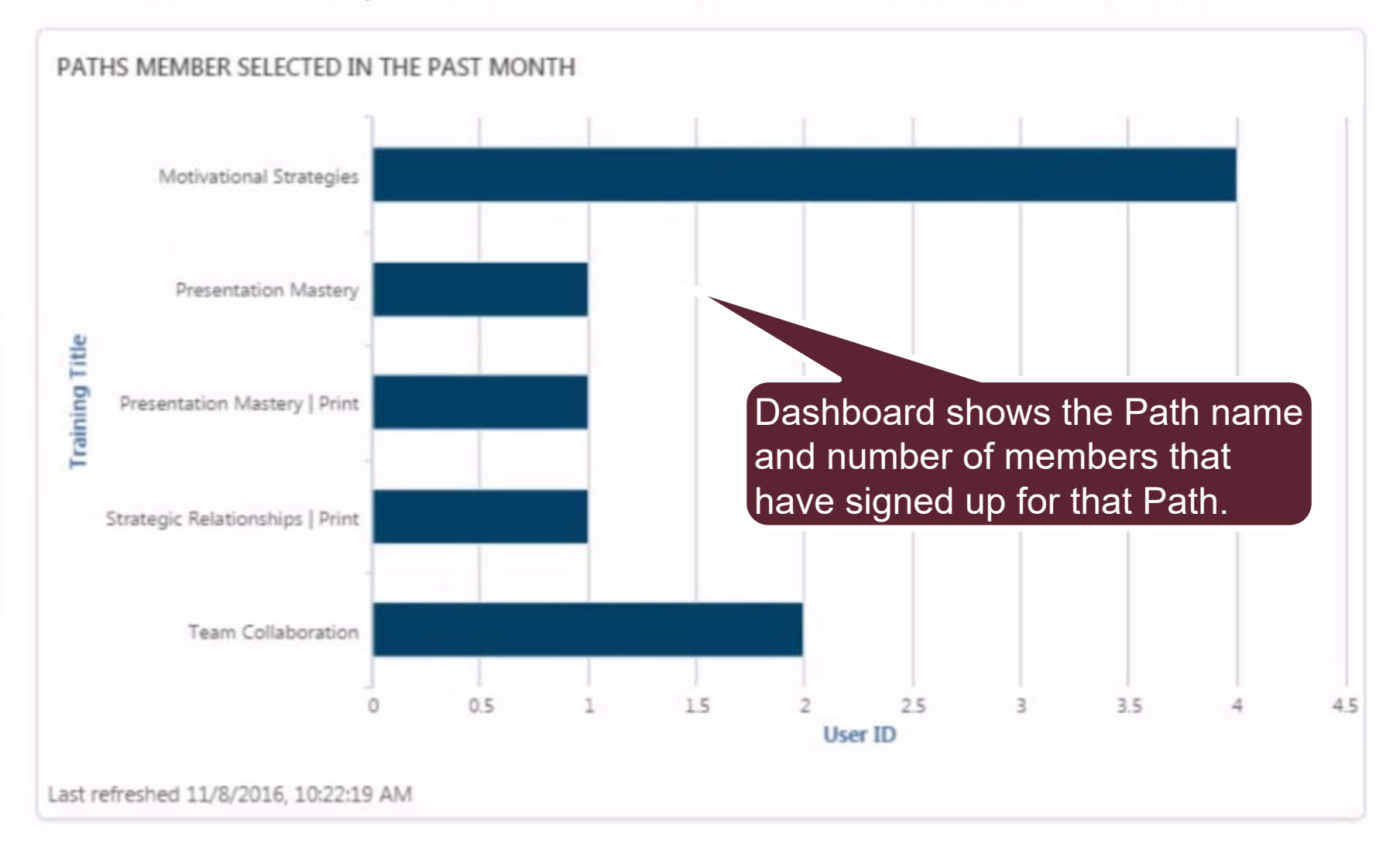

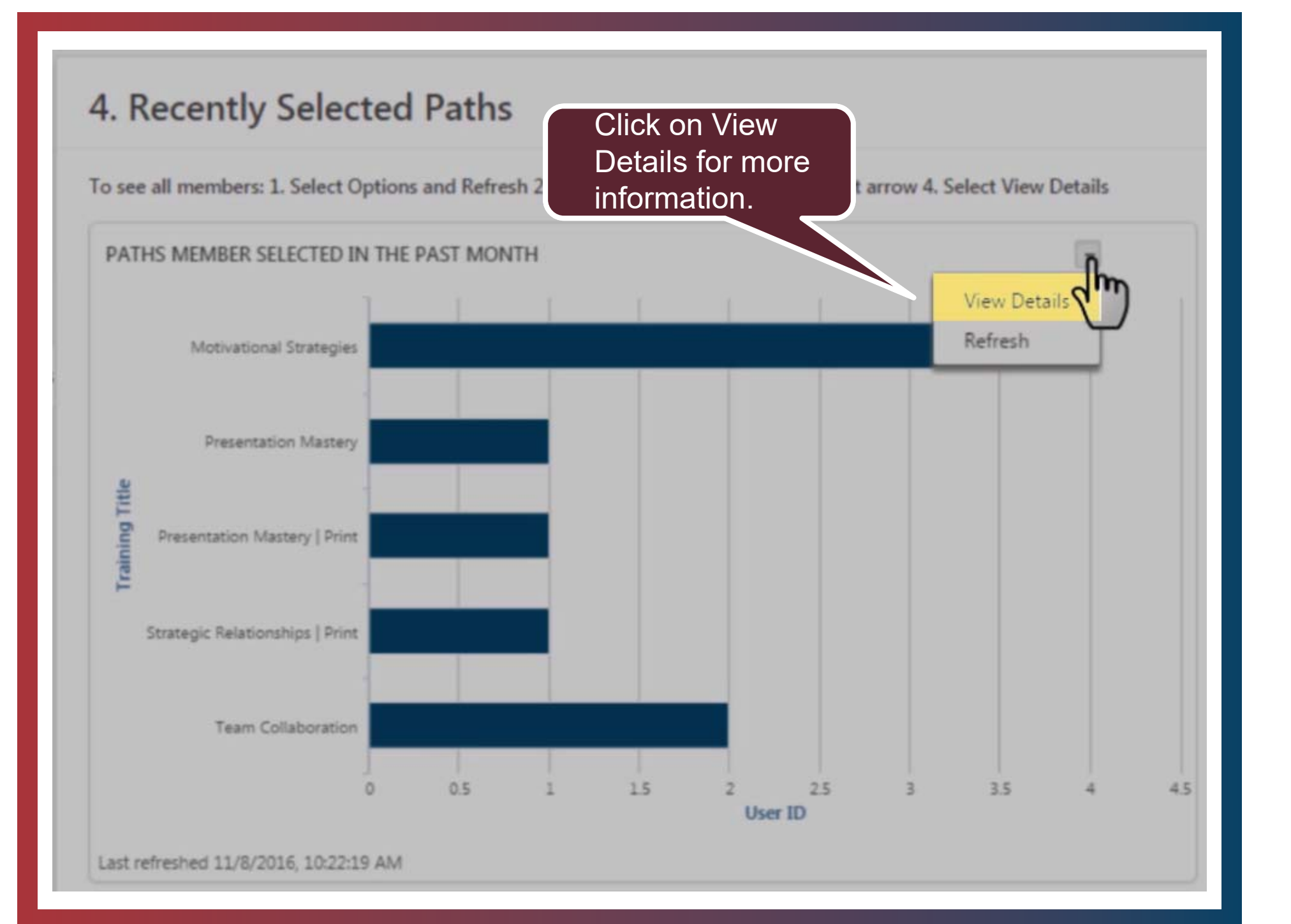

Title: Paths Member Selected in the Past Month Report Generated By: 01510190, CLUB Report Date/Time: 11/08/2016 04:56 PM Record Count: 9 Record Count Limit: 5000 Filters: [Transcript Assigned Date] This Month [Training Type] is equal to Curriculum

| Training Title                      | User Full Name    | Count User ID | Training Title                  | Transcript Assigned Date |
|-------------------------------------|-------------------|---------------|---------------------------------|--------------------------|
| Grand Summary (9)                   |                   | 9             |                                 |                          |
| Motivational Strategies (4)         |                   | 4             |                                 |                          |
| Motivational Strategies             | Randall, Noel     | 05321666      | Motivational Strategies         | 11/02/2016 04:27         |
| Motivational Strategies             | Carlyle, Margaret | 05348712      | Motivational Strategies         | 11/02/2016 04:27         |
| Motivational Strategies             | Mallory, Suzanne  | 04798822      | Motivational Strategies         | 11/02/2016 04:27         |
| Motivational Strategies             | Jiro, Fumiko      | 04360504      | Motivational Strategies         | 11/07/2016 11:12         |
| Presentation Mastery (1)            |                   | 1             | -                               |                          |
| Presentation Mastery                | Cirillo, Alyssa   | 04697550      | Presentation Mastery            | 11/02/2016 04:27         |
| Presentation Mastery   Print (1)    |                   | 1             |                                 |                          |
| Presentation Mastery   Print        | Clement, Beatriz  | 03401843      | Presentation Mastery   Print    | 11/02/2016 04:27         |
| Strategic Relationships   Print (1) |                   | 1             |                                 |                          |
| Strategic Relationships   Print     | Eckart, Martin    | 03261291      | Strategic Relationships   Print | 11/02/2016 04:27         |
| Team Collaboration (2)              |                   | 2             |                                 |                          |
| Team Collaboration                  | Cahal, William    | 01512243      | Team Collaboration              | 11/07/2016 11:06         |
| Team Collaboration                  | Petron, Rodrigo   | 05321735      | Team Collaboration              | 11/02/2016 04:27         |

Details show you which members are working on which Path.

# **External Training Dashboard**

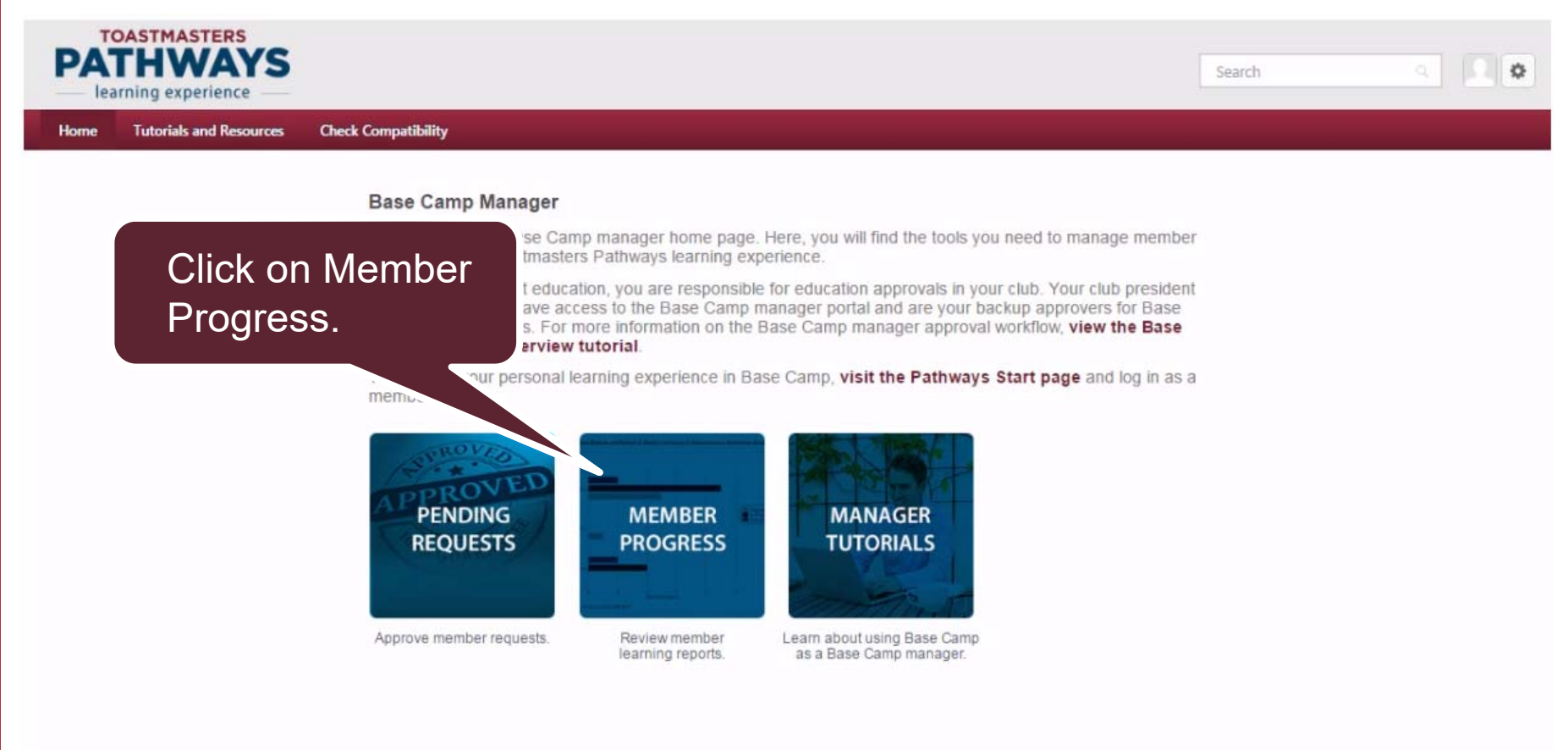

Powered by Cornerstone OnDemand, Inc. @2000-2014 All Rights Reserved. Terms - Privacy - Cookies

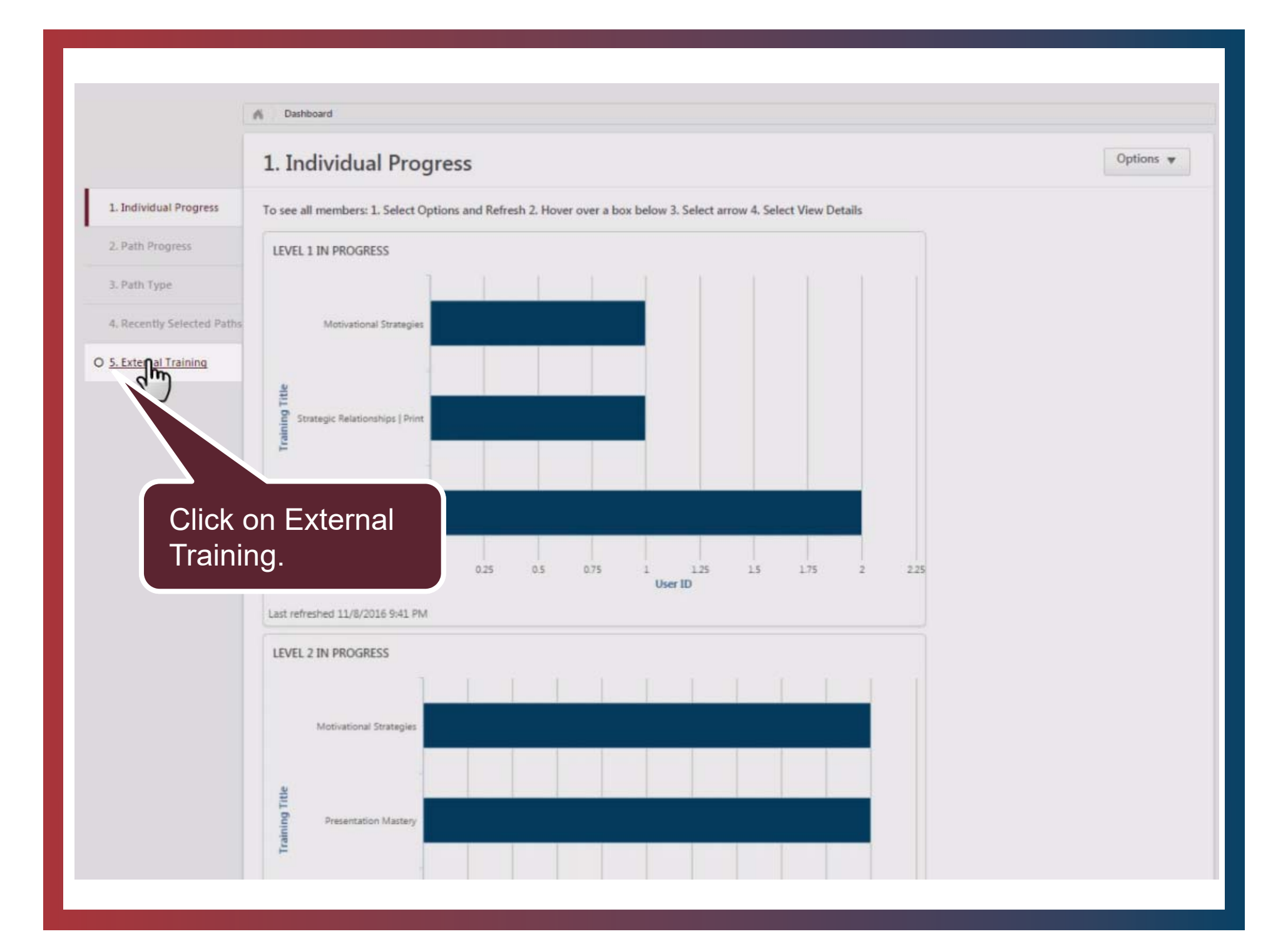

#### M Dashboard

### 5. External Training

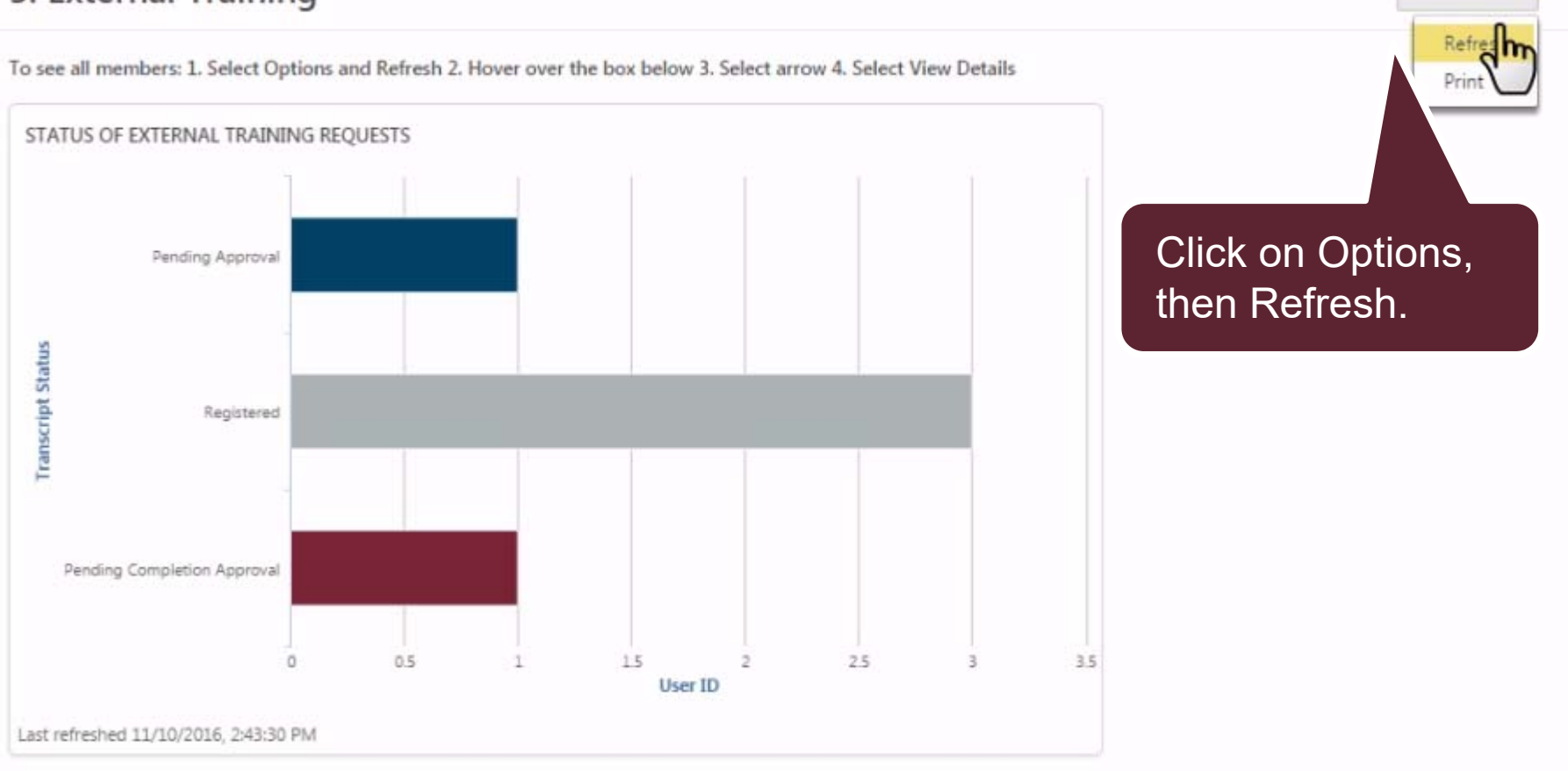

Options w

### 5. External Training

To see all members: 1. Select Options and Refresh 2. Hover over the box below 3. Select arrow 4. Select View Details

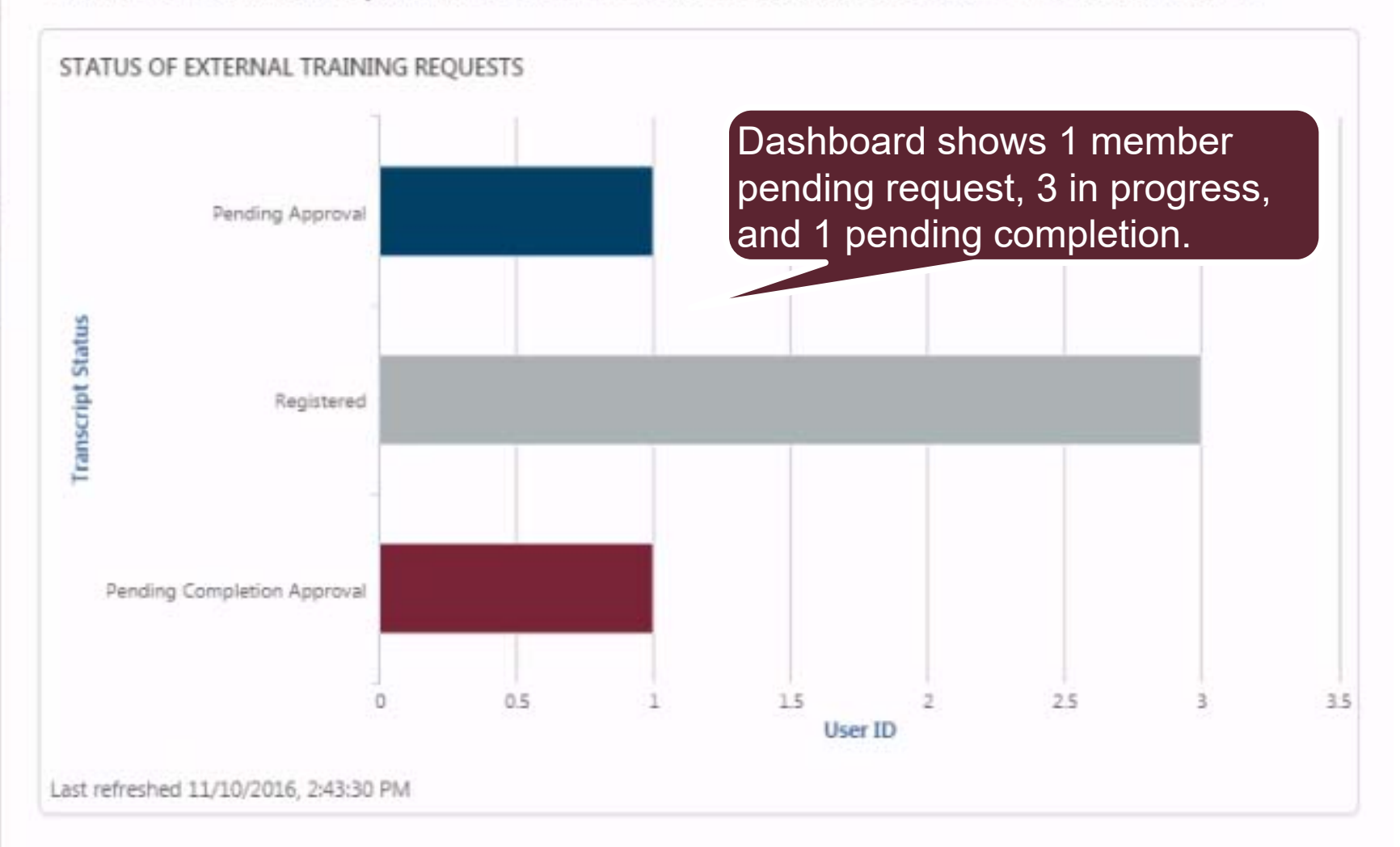

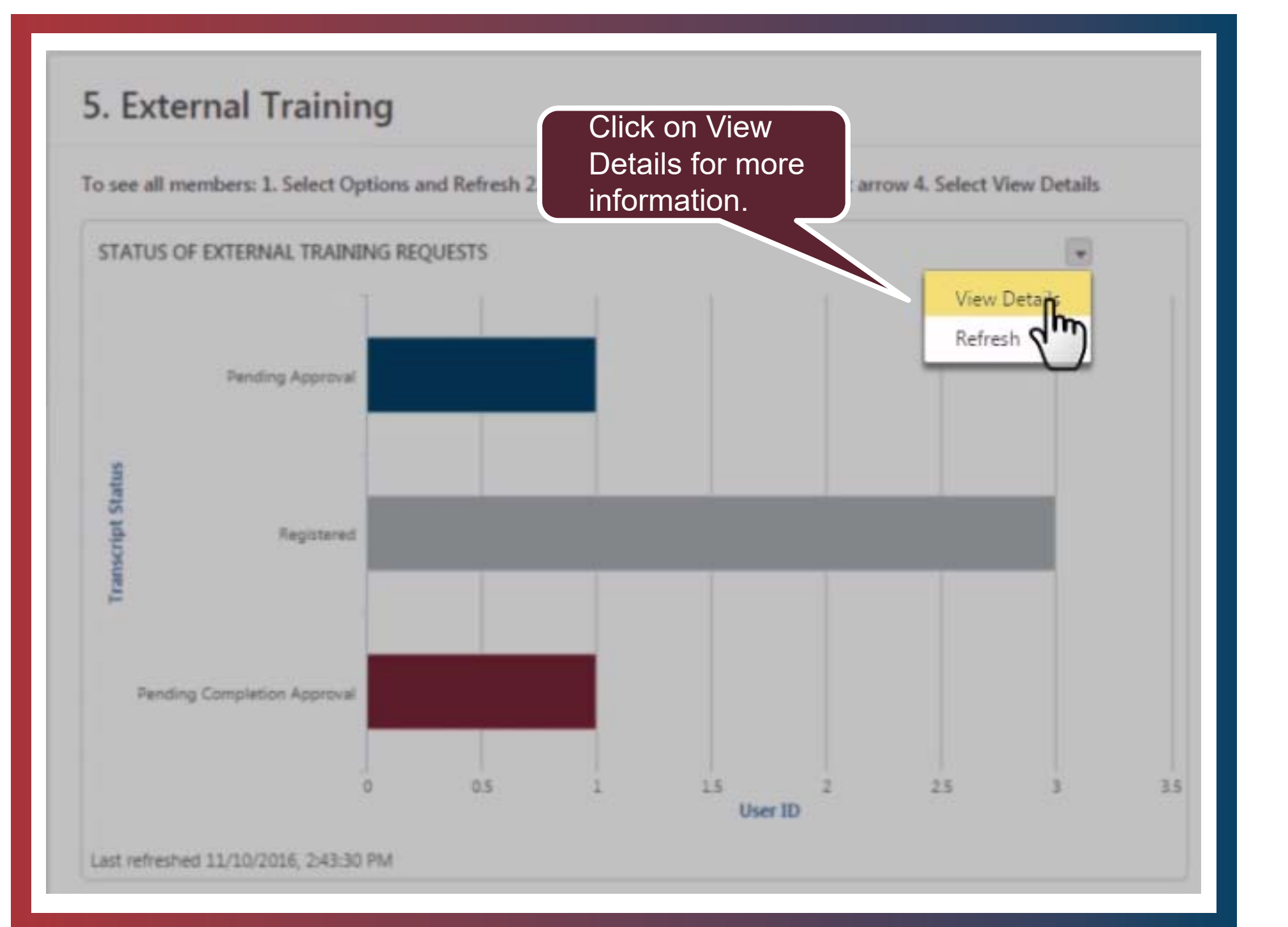

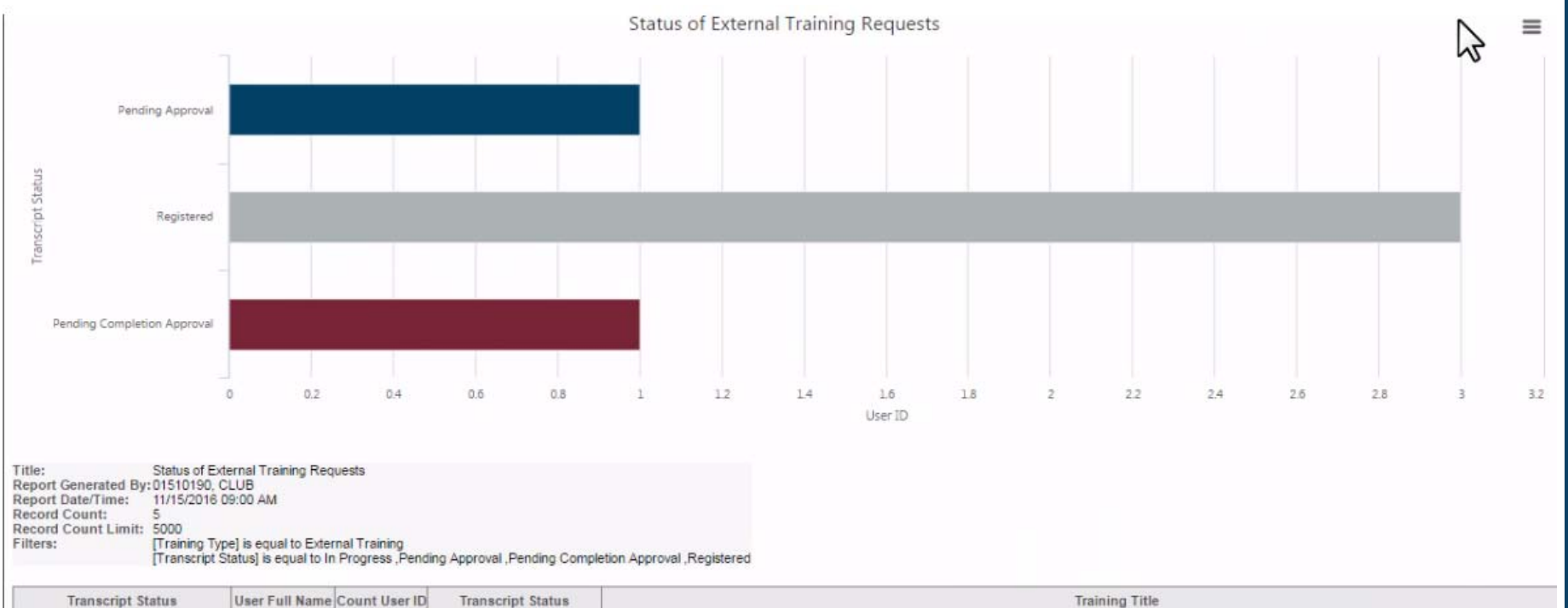

| Transcript Status               | User Full Name    | Count User ID | Transcript Status          | Training Title                                                                                                    |
|---------------------------------|-------------------|---------------|----------------------------|----------------------------------------------------------------------------------------------------|
| Grand Summary (5)               |                   | 5             |                            |                                                                                                    |
| Pending Approval (1)            |                   | 1             |                            |                                                                                                    |
| Pending Approval                | Tam, Spencer      | 05321719      | Pending Approval           | Work with a small group to collaborate on a decision or project and present a speech about the process                                                          |
| Pending Completion Approval (1) | )                 | 1             |                            |                                                                                                    |
| Pending Completion Approval     | Randall, Noel     | 05321666      | Pending Completion Approva | al For my Active Listening project, I will be fulfilling the role of Topics Master in my other club, Tuesday Toastmasters.                                      |
| Registered (3)                  |                   | 3             |                            |                                                                                                    |
| Registered                      | Cirillo, Alyssa   | 04697550      | Registered                 | Effective Body Language: Present a persuasive speech; demonstrate my understanding of how to effectively use body language to support my topic and connect with |
| Registered                      | Clement, Beatriz  | 03401843      | Registered                 | 20-minute speech (keynote address) for Prepare to Speak Professionally                                                                                          |
| Registered                      | Carlyle, Margaret | 05348712      | Registered                 | I will use a visual aid while presenting to my team.                                                                                                    |

Details show you which members are in which step of the external training process.

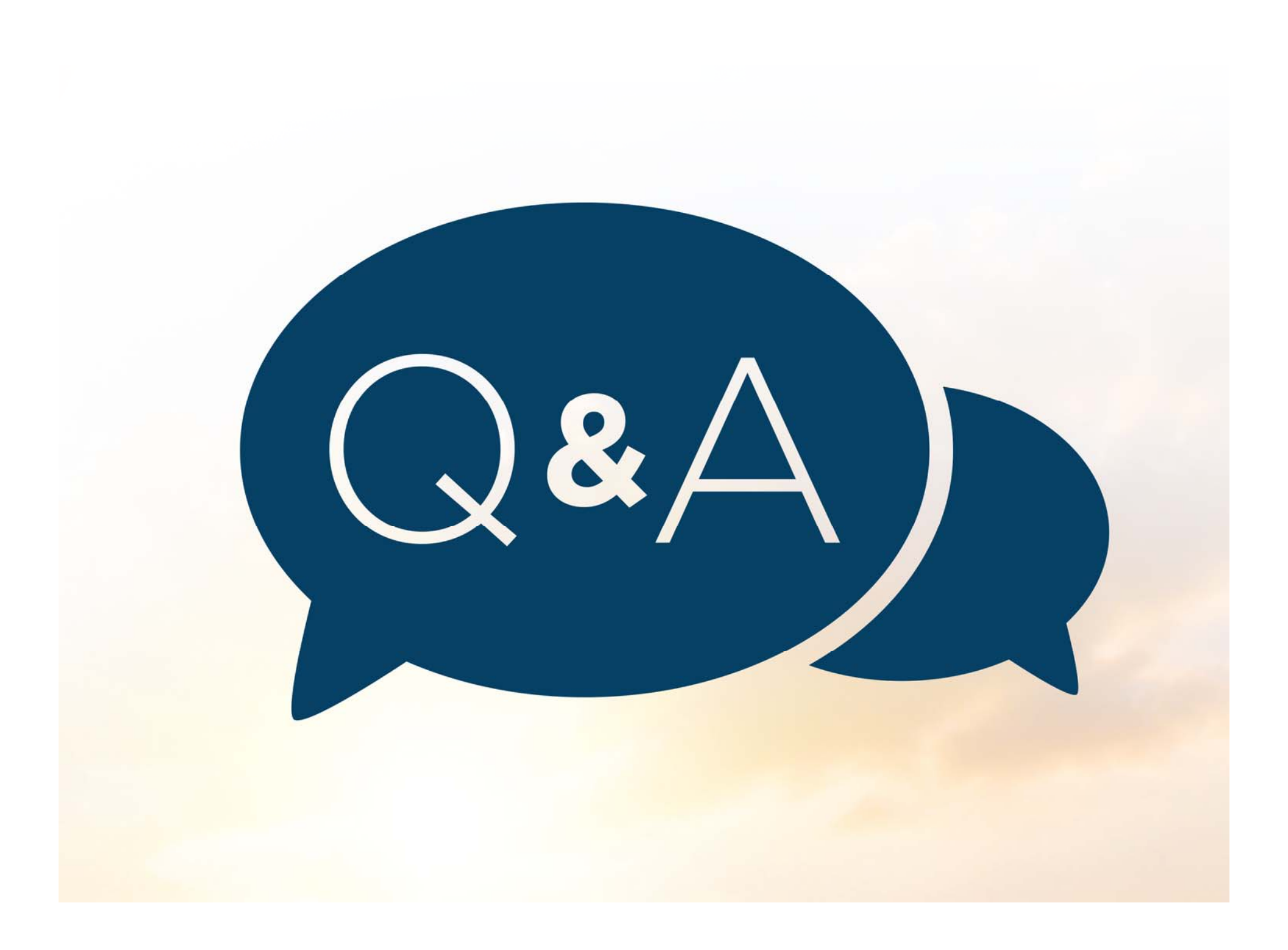